## Arkivering fra OneTooX i LUDUS kursist-dokumentmapper

Niels Østergård, Efterslægten, maj 2019, rev. November 2019

## Trin for at aktivere

- 1. Kontakt DXC (Susanne Nørgaard <u>snorgaard@dxc.com</u>) for tilbud på tilkøbet Dokumentimport, og køb det så! Derefter skal deres helpdesk aktivere det.
- 2. Kontakt derefter VUChosting (<u>hotline@vuchosting.dk</u>) for at få tilkøbet installeret på jeres LUDUSinstallation.
- 3. Gå derefter ind i skolens LUDUS Web ui/system > Webservices og sæt flueben ved Dokumentimport – se den røde pil til højre:

|                                                                                                    | +                                     |                                       |                                                                                              |                                                                                                    |                                                                       |               |       |             | ð      |
|----------------------------------------------------------------------------------------------------|---------------------------------------|---------------------------------------|----------------------------------------------------------------------------------------------|----------------------------------------------------------------------------------------------------|-----------------------------------------------------------------------|---------------|-------|-------------|--------|
| - $ ightarrow$ C $igcap$ $iglacket$ dagbog.h                                                                                                | <b>c.dk</b> / ui/system               |                                       |                                                                                              |                                                                                                    |                                                                       |               | o-    | *           |        |
| -Centret Efterslægten                                                                                                    |                                       |                                       | System                                                                                       |                                                                                                    |                                                                       |               |       | ₩ <u>Ac</u> | minist |
| ndstillinger Brugeradministratio                                                                                                    | Menukonfiguration                     | Sikkerhed                             | Regler                                                                                       | Billeder                                                                                                    | Webservices                                                           | Systemkørsler | Cache | Opryd       | ning   |
| .jourfør adgang til LUDUS Web's we                                                                                                    | services                              | Tilkøbte v                            | veb services                                                                                 | :                                                                                                    |                                                                       |               |       |             |        |
| åfremt der ikke skal være åbnet for<br>kal 'ärugernavn' og 'Kodeord' forlade:<br>irugernavn: webservice<br>Kodeord: Codeord: Codeord<br>Gem | venyttelse af web services,<br>blanke | BiblioMat<br>Dokun<br>Medarbej<br>MCi | ik/Reindex:<br>BOSS:<br>nentimport:<br>Kalender:<br>derudtræk:<br>8 fagudbud:<br>tilmelding: | <ul> <li>Åben</li> <li>Åben</li> <li>Åben</li> <li>Åben</li> <li>antal d</li> <li>Åben</li> <li>Åben</li> <li>Åben</li> </ul> | Lukket Lukket Lukket Lukket Lukket Lukket Lukket Lukket Lukket Lukket |               |       |             |        |

- 4. Kontakt derefter KMD/Charlie Tango (Martin Mørch Hansen <u>MMH@kmd.dk</u>) for at få aktiveret LUDUS-integrationen i skolens OneTooX (det tidligere Doc2Mail og det gamle navn dukker stadig op flere steder!), og fortæl dem også at de skal
  - o tilføje valgmuligheden "Ludus arkiv" under Afleveringssted
  - o tilføje at man kan indtaste dokument-kommentar under Arkiv i OneTooX-dialogboksen
  - o sørge for at bilag kommer med over til LUDUS Web (hvis I ønsker det)
  - aktivere understøttelse af JSON-koder i skolens certifikatnøgle (hvis I ønsker at bruge JSONkode-metoden og ikke allerede har fået det aktiveret).

Charlie Tango skal bruge skolens LUDUS Web-url (øverste røde kasse) samt brugernavn og kodeord til LUDUS webservices (nederste røde kasse).

## Ni muligheder

Herefter kan vi tre ting på hver tre måder, altså hele ni ting, så det er jo meget bedre end et Kinder-æg:

| Metode:                                                                                  | A. OneTooX-dialog                                                                                                    | B. Doc2Mail-printerkoder                                                                                                    | C. JSON-koder                                                                                                    |
|------------------------------------------------------------------------------------------|----------------------------------------------------------------------------------------------------|----------------------------------------------------------------------------------------------------|----------------------------------------------------------------------------------------------------|
| Eksempel<br>på<br>anvendelse:                                                            | Enkeltbrev i Word vha. >>-<br>knappen, eller arkivering af<br>mailkorrespondance vha.<br>OneTooX-printeren                                                                                                    | Ved brevflet eller enkeltbrev i<br>Word (brug Alt+F9, og se i øvrigt<br>Doc2Mail-vejledningen fra Charlie<br>Tango)                                                                                                    | Fx brevgenerator i Excel                                                                                                    |
| 1. Sende<br>til e-boks<br>uden<br>arkivering<br>(altså som<br>hidtil!)                   | OwtSox - 024, M-120-HE Centre Eterstangten, 1 Porsendelse Forsendelsestistic Gente bilag Indstillinger Om OneTooX Dokumenttype: LUDUS91 Afleveringssted: Prev forst Digital Post ellers Fjernprint Tilfej returadresse Ø Land: [Dammark ♥ Prioritet: [B - Brev Personnr./CVR: 111111111]                                                                                                    | {PRINT %%d2m*DOKSTART <br>d2m*IDENT:"[CPR-nummer]"  <br>d2m*OVERSKRIFT:"Brev fra Efterslægten"  <br>d2m*DESTINATION:"EBOKSELLERFJERNPRINT"  <br>d2m*POSTPRIORITET:"B"  <br>d2m*POSTDESTINATIONSLAND:"DK"  <br>d2m*TILFØJRETURADRESSE:"True"  <br>d2m*ACCEPT:"2"  <br>d2m*VISKVITTERING:"0"}                                                                                                    | _Doc2Mail_metadata_<br>{<br>IDENT:"[CPR-nummer]",<br>OVERSKRIFT:"Brev fra Efterslægten",<br>DESTINATION:"EBOKSELLERFJERNPRINT",<br>POSTPRIORITET:"B",<br>POSTDESTINATIONSLAND:"DK",<br>TILFØJRETURADRESSE:"True",<br>ACCEPT:"2",<br>VISKVITTERING:"0"<br>}                                                                                                    |
| 2. Sende<br>til e-boks<br>med<br>arkivering<br>i LUDUS<br>kursist-<br>dokument-<br>mappe | > OneTooX - 0244 JA-130-HF Centret Effensiegten, 1         Forsendelsee [sorsendelsealiste] [Camte bilag Indstillinger] Om OneTooX         Dokumentrype:       LUDUS01         Afleveringssted:       Prov farst Digtal Post effers Fjerreprint         Tilfoj returadresse       Land: Danmark       Prioritet: B - Bre         Personnr./CVR:       111111111       P-Nummer         Dokumenttile:       Brev far Effersløgten       Svarpostkasse:         Svaremne:       - kritet emne>       Arktivér Ludus         Kommentar       M       Brev fra Effersløgten         Brev fra Effersløgten       Staminformation         Sider i dokument       Stagsbehandling         Siggsbehandling       Siggsbehandling          | {PRINT %%d2m*DOKSTART <br>d2m*DOKUMENTTYPE:"LUDUS01" <br>d2m*IDENT:"[CPR-nummer]" <br>d2m*OVERSKRIFT:"Brev fra Efterslægten" <br>d2m*DESTINATION:"EBOKSELLERFJERNPRINT" <br>d2m*POSTPRIORITET:"B" <br>d2m*POSTDESTINATIONSLAND:"DK" <br>d2m*TILFØJRETURADRESSE:"True" <br>d2m*ARKIVER:"ONDEMAND" <br>d2m*ARKIVFAGOMRÅDE:"Staminformation" <br>d2m*ARKIVBESKRIVELSE:"[max 64 tegn]" <br>d2m*ACCEPT:"2" <br>d2m*VISKVITTERING:"0"} | _Doc2Mail_metadata_<br>{<br>DOKUMENTTYPE:"LUDUS01",<br>IDENT:"[CPR-nummer]",<br>OVERSKRIFT:"Brev fra Efterslægten",<br>DESTINATION:"EBOKSELLERFJERNPRINT",<br>POSTDENINATIONSLAND:"DK",<br>TILFØJRETURADRESSE:"True",<br>ARKIVER:"ONDEMAND",<br>ARKIVFAGOMRÅDE:"Staminformation",<br>ARKIVFAGOMRÅDE:"Staminformation",<br>ACCEPT:"2",<br>VISKVITTERING:"0"<br>} |
| 3. Arkivere<br>uden at<br>sende                                                          | OncTooX - 0244 (№120146 Centrel Effessingten, 1         Forsendelsse Forsendelsseliste [ Gemte bilag ] Indstillinger Om OneTooX         Dokumenttype:         LUDUS01         Afleveringssted:         Tilfoj returadresse         Z       Land:         Dokumenttyle:         Dokumenttype:         Ontox         Personnr/CVR:         111111111         Okumenttidel:         Brev fa Efterslægten         Arkvér i Ludus         Ø         Kommentar         Her skrives LUDUS-kommentaren         Mappe         Studisgundag         Ø         Studisgundag         Ø         Kormentar         Bravi fra Efterslægten         Kormentar         Bravingermanna & kon         Sagsbehandling         (Bravi fra Efterslænden | {PRINT %%d2m*DOKSTART <br>d2m*DOKUMENTTYPE:"LUDUS01"<br>d2m*IDENT:"[CPR-nummer]"  <br>d2m*DESTINATION:"ARKIV"<br>d2m*ARKIVER:"ONDEMAND"  <br>d2m*ARKIVFAGOMRÅDE:"Staminformation"<br>d2m*ARKIVBESKRIVELSE:"[max 64 tegn]"  <br>d2m*ACCEPT:"2"  <br>d2m*VISKVITTERING:"0"}                                                                                                    | _Doc2Mail_metadata_<br>{<br>DOKUMENTTYPE:"LUDUS01",<br>IDENT:"[CPR-nummer]",<br>DESTINATION:"ARKIV",<br>ARKIVER:"ONDEMAND",<br>ARKIVFAGOMRÅDE:"Staminformation",<br>ARKIVFAGOMRÅDE:"Staminformation",<br>ARKIVBESKRIVELSE:"[max 64 tegn]",<br>ACCEPT:"2",<br>VISKVITTERING:"0"<br>}                                                                             |

## Bemærkninger

- For enkeltbreve kan værdier der *ikke* angives i Doc2mail- eller JSON-koder angives i dialogboksen og værdier der *er* angivet kan ændres i dialogboksen inden Send.
- Citationstegnene om koderne er i mange tilfælde valgfri, men skader ikke.
- Firkantparenteserne om [CPR-nummer] skal ikke med.
- Firkantparenteserne om [max 64 tegn] skal heller ikke med.
- Flere af parametrene kan udelades (fx POSTDESTINATIONSLAND:DK og ARKIVBESKRIVELSE), eller antage andre værdier
  - $\circ$  synonymer, fx
    - CPR eller CVR i stedet for IDENT
    - FORM eller DOCUMENTTYPE i stedet for DOKUMENTTYPE
    - KMDPRINT eller REMOTEPRINT i stedet for FJERNPRINT
  - o reelle alternativer, fx
    - DESTINATION: EBOKS i stedet for DESTINATION: EBOKSELLERFJERNPRINT
    - POSTDESTINATIONSLAND:SE (ISO 3166-1 alpha-2-landekoder benyttes til at sikre korrekt porto på papirbreve, se <u>https://en.wikipedia.org/wiki/ISO\_3166-1\_alpha-2</u>)
    - POSTPRIORITET:A (Quickbrev) i stedet for POSTPRIORITET:B (Standardbrev)
- Koden DOKUMENTTYPE er nødvendig for arkivering. På VUC'erne kan parameteren vist normalt kun have værdien LUDUS01.
- Koden ARKIVFAGOMRÅDE kan antage enhver af værdierne fra dropdown-menuen Mappe i dialogboksen, med følgende betydninger:

| ARKIVFAGOMRÅDE     | LUDUS kursist-dokumentmappe   |
|--------------------|-------------------------------|
| Sagsbehandling     | Dokumenter til sagsbehandling |
| Staminformation    | Staminformation               |
| Studiegrundlag     | Studiegrundlag                |
| SU                 | Forsørgelsesgrundlag          |
| Test               | Tests OBU & FVU               |
| Undervisning       | Undervisning                  |
| Varsler            | Varsler                       |
| ØvrigKommunikation | Øvrige dokumenter             |

• Kolonnerne i dokumentoversigten I LUDUS Web antager følgende værdier:

| Felter i LUDUS Web<br>dokumentarkiv | Værdi ved upload i<br>LUDUS Web  | Doc2mail-kode               | OneTooX-dialog                     |
|-------------------------------------|----------------------------------|-----------------------------|------------------------------------|
| Navn                                | Filnavn for uploadet<br>dokument | OneTooX                     | jobid                              |
| Kommentar                           | Brugervalgt                      | d2m*ARKIVBESKRIVELSE        | Kommentar indtastet<br>under Arkiv |
| Oprettet af                         | LUDUS-bruger                     | et femcifret tal, som jeg i | kke ved hvad betyder               |
| Марре                               | Brugervalgt                      | d2m*ARKIVFAGOMRÅDE          | Mappe valgt under<br>Arkiv         |
| (ikke repræsente                    | eret i LUDUS)                    | d2m*OVERSKRIFT              | Indtastet<br>Dokumenttitel         |